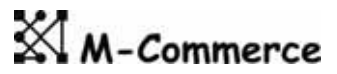

# 指紋認証機能付USBフラッシュメモリ

# BioSlimDisk **iDEA** ユーザーズマニュアル

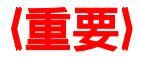

# ご使用前に必ずお読みください 特に認証方法、指紋登録

(5~8ページ)は重要です。

# (ご注意)

パソコンとの接続には

# 添付のケーブルをお使いください

iDEAはUSB2.0規格対応です。 USB2.0非対応のケーブルを使用するとファイルが 破損したり動作が不安定になる事があります。

## 製品概要・主な仕様

#### 製品概要

USBフラッシュメモリに指紋センサと認証制御をおこなうマイクロプロセッ サを内蔵。指紋の認証とメモリの保護の制御を全て内部で行うため、非常に強 固で確実なセキュリティを実現することができます。

USBボートに差すだけで使え、大容量のファイルを手軽に扱えるフラッシュ メモリは確かに便利ですが、重要なファイルを持ち歩く機会も多くなり、それ 故に紛失・盗難の際には情報漏洩の心配があります。

iDEAは通常のUSBフラッシュメモリと同様の記憶メディアとして使用できま すが、PCのUSBボートにそのままつないだだけでは認識されません。指絞認 訴証に成功するとUSBフラッシュメモリとしてPCに認識される様になります。

この処理は全てiDEAの中で行われ、PC側には特にソフトを必要とすること なく、USBフラッシュメモリを使える環境であればOS等にも左右されずに メモリに保存されたデータの保護が行えます。

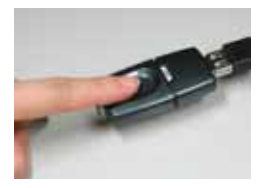

### 主な仕様

| メモリ容量    | : | 256MB/512MB/1GB                             |
|----------|---|---------------------------------------------|
| 指紋センサ    | : | 静電容量式半導体センサ                                 |
| 解像度      | : | 508dp i                                     |
| 耐久性      | : | 100万回耐久試験合格                                 |
| 外形寸法     | : | 70mm x 31mm x 13mm                          |
| 重量       | : | 29g                                         |
| 転 送 速 度  | : | 最大18MB/秒(書き込み時)、24MB/秒(読み出し時)               |
| インターフェース | : | USB1.1/2.0(バスパワー)                           |
| 対応 O S   | : | Windows98SE/Me/2000/XP, MacOS(9以降),Solaris, |
|          |   | Linux(kernel Ver.2.4以降)等、その他PnPでUSBの        |
|          |   | 大容量記憶デバイスのサポートがあるもの。                        |
| 動 作 温 度  | : | 5 ~55 、最大85%RH(結露なきこと)                      |
| 保存温度     | : | -20 ~65 最大85%RH(結露なきこと)                     |

# 各部の名称・機能

1.USBコネクタ

2.スライド式コネクタカバー

3.インジケータランプ

動作状態を赤・青のLEDで表示します。 赤LED:点滅時 指紋未登録状態 1秒点灯 指紋照合失敗時 青LED:点滅時 指紋認証待ち状態 点灯時 認証完了状態

4. 指ガイド

指先をこの位置にあて、センサー面をスライドさせてください。

5. 指紋センサ

静電容量型スライド式指紋読み取りセンサーです。

#### 硬い物を当てたり、砂等が付着した指でこすらないでください。

6.ストラップ取り付け金具

7.指紋初期化スイッチ

登録指紋を初期化する場合に切り換えます。コネクタカバーを のばした状態で切り換えてください。

a. 通常動作時 フラッシュメモリとして使う場合、こちら側に切り換えて おきます。

b. 指紋初期化時 指紋の初期化を行いたい場合、こちら側に切り換えて ください。(P9参照)

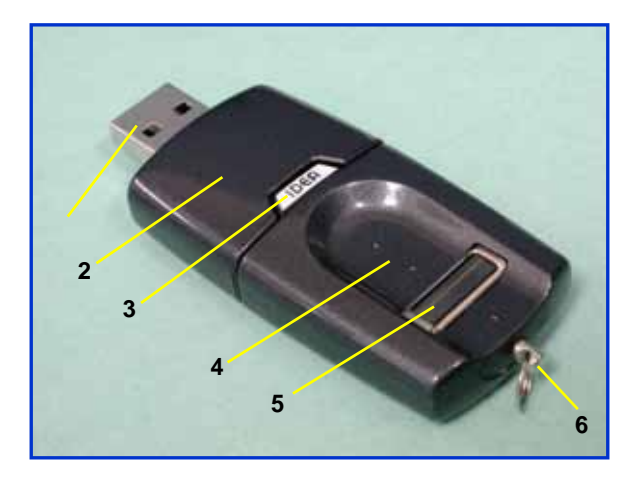

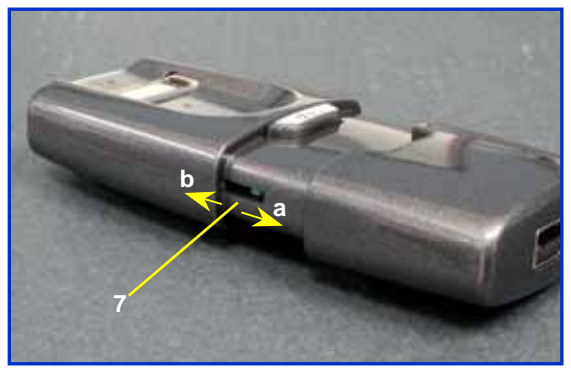

認証方法

## <u>正しいスライド</u>

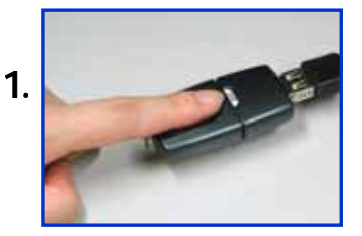

指先を指ガイドの先端に 付く位置に平らにのせて ください。

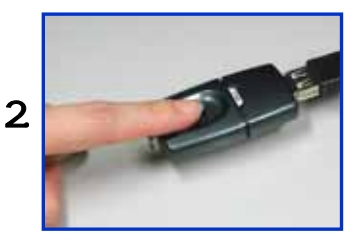

指の腹をセンサに軽く押し 当てる様にして、手前に指 をスライドさせます。

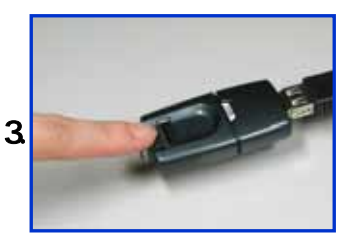

指を平らに保ったまま、指 全体がセンサを通過する まで、なるべく一定の速さ でスライドしてください。

## 指紋の読ませ方

## <u>間違ったスライド</u>

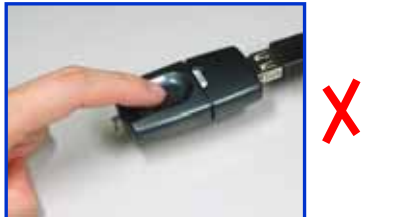

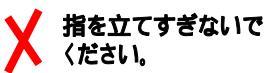

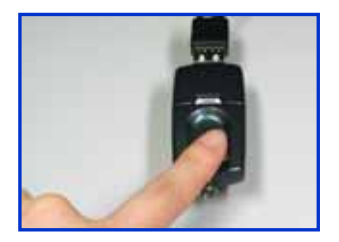

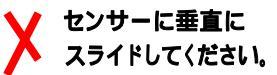

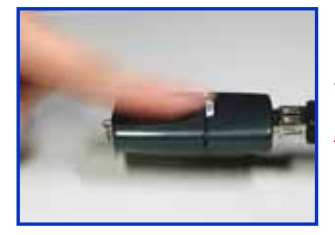

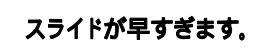

# 使用開始手順

1. 指紋初期化スイッチが通常動作側であることを確認 してください。 2. コネクタカバーを縮め、パソコンのUSBポートに接続 してください。 3. 指紋未登録状態で有る事を確認します。 インジケータの中で赤色LEDが点滅します。 ここで青色のLEDが点滅している場合は、指紋が既に 登録されています。 3. センサに指をあて、スライドさせてください。 4 認証インジケータを確認します。一旦LEDが消灯し、 読み込みに成功すると青色のLEDが約1秒点灯しま す。既に読み込ませた指や、読み込んだ指紋の状態 が悪い場合は、赤色のLEDが約1秒点灯します。 5. 赤色のLEDの点滅が再開したら他の指をスライドさ せてください。この様にして、全部で5本の指紋を登 録させてください。 6. 5本の指の指紋の登録に成功すると、青色LEDの点 灯に変わります。 マイコンピュータトにリムーバブルディスクのアイコン 7. が表示されます。

 パソコンから取り外す際は、タスクトレイの「ハードウ エアの取り外しまたは取り出し」から「USB大容量記 憶装置デバイス」を停止させてから抜いてください。

Windows98SEでご使用になる場合は、弊社Webページ (http://www.m-commercekk.jp/idea/)よりドライバをダウン ロードし、添付の説明に従ってインストールを行ってください。

## 指紋登録

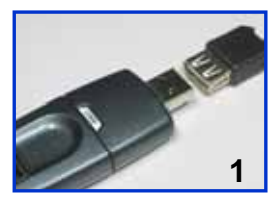

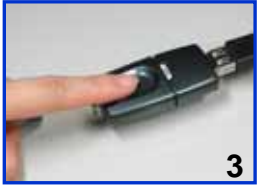

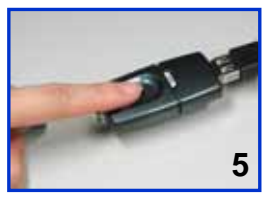

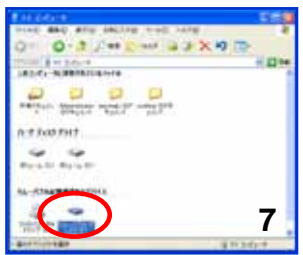

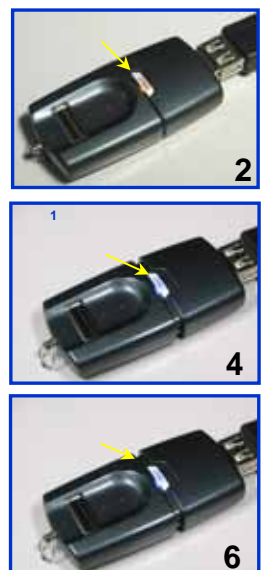

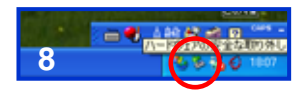

8

## 指紋を再登録したい時

登録してある指紋を消去して再登録したい場合は、まず

以下の手順に従って、登録指紋の初期化をします。 (指紋は消去されますが、フラッシュメモリの内容は消去 されません)

- USBポートから抜いた状態で、コネクタカバーを伸ば し、ケース横にある指紋初期化スイッチを初期化時 側に切り替えます。
- 2. コネクタカバーを縮め、USBポートに接続してください。
- インジケータが青色LEDの点滅になっているのを確認します。
- 既に登録されている指をスライドさせます。
- 指紋の認証に成功すると、一度青LEDが約1秒点灯 し、赤LEDの点滅になります。これで登録されている 全ての指紋が消去され、指紋未登録状態に戻りました。
- 6. USBポートから本機を抜き取ります。
- コネクタカバーを伸ばし、初期化スイッチを通常動作 側に戻します。

指紋の初期化が済んだら、前頁の「指紋登録」に従って、 最初から全ての指の登録をやり直してください。

9

指紋再登録

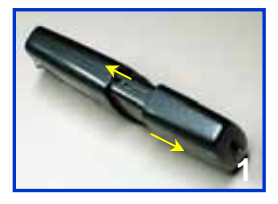

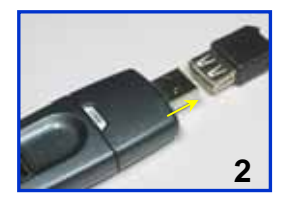

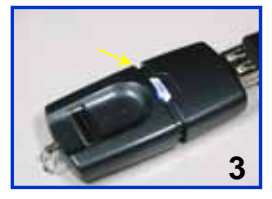

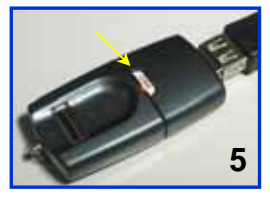

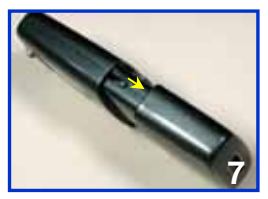

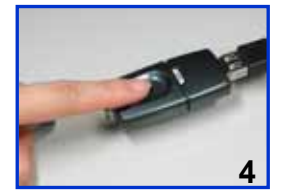

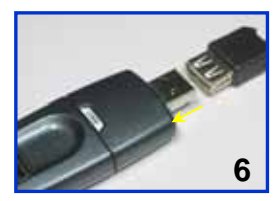

# フラッシュメモリ機能使用方法

- USBポートに接続すると、インジケータが青に点滅します。
- 指先を指ガイドの先端に付く位置に平らに載せ、指の腹をセンサに軽く押し当てる様にして手前に指をスライドさせます。
- 3. 指紋認証に成功すると、インジケータが青の連続点 灯になります。
- 指紋認証に失敗すると、インジケータが約1秒橙に 点灯しますので、青の点滅に戻ってから再度指をス ライドさせてください。
- 指紋認証に成功すると、パソコンにリムーバブルディ スクとして認識されます。

 パソコンから取り外す際は、必ずタスクトレイの「八ー ドウエアの取り外しまたは取り出し」から「USB大容 量記憶装置デバイス」を停止させてから抜いてください。アクセス中にパソコンから外すとデータやファイ ルシステムが破損する恐れがあります。必ず安全な 取り外しを行ってください。

#### 以上の操作で、初期設定は完了です。

# 通常の使用方法

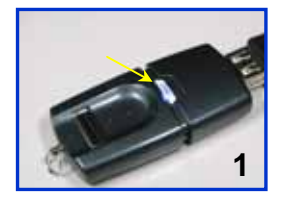

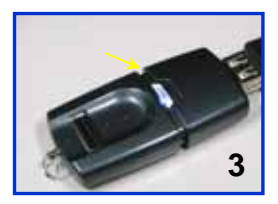

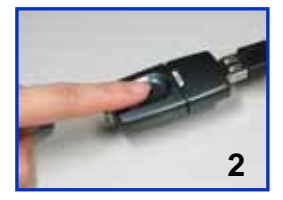

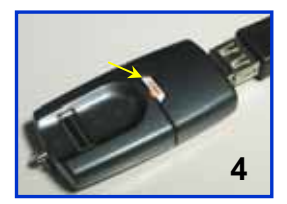

| R (10 ALCOID)                    | 121810    |
|----------------------------------|-----------|
| seed was build by support of the |           |
| 0- 0-3 Per CHIT 123-3 10         | 3         |
| 115 (10) # +r & 42-4             |           |
| THE R. P. BREES CONTRACT         |           |
|                                  |           |
| 8-7 F40 F917                     |           |
|                                  |           |
| Para 11 Para 11                  |           |
| 11-STREETERSTOCK                 |           |
|                                  | 5         |
| Bettininger 8                    | 11 2.14-1 |

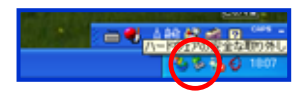

## ソフトウェア MC-Passport for iDEA 概要

MC-Passport for iDEAは、Windowsへのログオンを 「BioSlimDisk iDEA」を用いた指紋認証で本人確認を行う 事で安全に素早く、かつ簡単に実現することができるよう になります。

#### < MC-Passportの主な機能>

#### Windowsログオン認証

Microsoft標準のID/Passwordによるログオン認証を 指紋で行える様になります。

#### Windowsロック解除認証

ログオン時と同様に、マシンロック・スクリーンセーバ ロックの解除を指紋で行える様になります。

### <動作環境>

対応OS: Windows2000 Professional SP3以降 WindowsXP Professional SP1以降 ログオン対象:ワークグループ,ドメイン

#### <注意事項>

漢字等の2バイト文字のユーザー名には対応しており ません。ソフトウェア(MC-Passport for iDEA)インス トール前に、「Administrator』アカウントのPasswordを 必ずご確認ください。『Administrator』は緊急時の バックドアとなります。

### MC-Passport注意事項

【Windows2000で使用する場合】

MC-Passportをインストールする前に、ログオン時に Ctrl+Alt+Delを使用する設定にしておいてください。 < 設定方法 >

[スタート] コントロールパネル ユーザとパスワードを 開きます。

「詳細」タブを開き、"ブート時のセキュリティ設定"の "ユーザがログオンする前には必ずCtrl+Alt+Delキーを 押す(R)"のチェックボックスにチェックを付けます。 [OK]を押して設定を完了させます。

#### 認証の有効期間について

指紋認証済みのiDEAが接続されている間は、マシン ロックまたはログオフしてもロック解除及び次回ログオ ン時に指紋認証を必要としません。 ログオフまたはマシンロック後、使用者がそのPCから 離れる場合は、必ず<u>iDEAをPCから抜いて</u>ください。

# (ソフトウェアの入手方法)

MC-Passport for iDEAは、弊社Webページよりダウンロード する事ができます。詳細は、下記のURLをご参照ください。

http://www.m-commercekk.jp/idea/mcps-idea.html

# (ソフトウェアライセンスについて)

添付ソフトウェアMC-Passport for iDEAのインストールには プロダクトキー(シリアル番号)が必要です。 添付のソフトウエアライセンスキーをご使用ください。

### 保証·免責事項

## (製品保証規定)

- ◆ iDEAについては、正常な使用状態に於いてお買い上げより 3ヶ月以内の間に故障した場合、無償にて修理をさせてい ただきます。
- ◆ 無償修理についてはセンドバック方式とし、その際の送料は 発送者負担とさせて頂きます。

## (免責事項)

- ◆ 本製品への記録内容の破損・消失等のデータ復旧及び補 償はご容赦願います。
- ◆ 本製品にて故障が発生した際、または指紋の誤登録された場合、強制的に登録した指紋を消去し、内部のデータを復活させることはアーキテクチャー上、不可能です。弊社では、強制的に指紋データやフラッシュディスクの内容を初期化、工場出荷状態に戻すことしかできません。登録指紋のみ消去は不可能です。また、内部のフラッシュメモリーは固体固有の鍵を用いて暗号化されており、メモリー自身を抜き出して他の機器に載せた場合でも呼び出すことはできないため、いかなる方法を用いても内部データのみを生かすことはできません。
- ◆ 本製品を使用した事による、パソコン本体・他の周辺機器等 への不具合、各ソフト・ハードウエアの相互作用・適性等に 起因する動作不良・障害及び生じた損害につきましては、そ の原因を問わず弊社では一切の責任を負いかねますので ご了承ください。
- ◆ 本製品の仕様等につきまして、改良のため予告無く変更することがあります。

### お手入れ方法・サポート等

#### (日常のお手入れについて)

- ◆ センサ部を拭く際は、乾いた柔らかい布をお使いください。 洗剤、アルコール・ベンジン等の溶剤は絶対に使用しない でください。
- ◆ センサを傷を付けない為に、硬い物と一緒にポケットに入れ たりしない様にしてください。

#### (ユーザー登録ついて)

下記ページより、ユーザ登録をしてください。 http://www.m-commercekk.jp/idea/index.html iDEA及び関連ソフトウェアについて、重要なアップデートが 発生した場合にサポート情報をお届け致します。

#### 〈サポート情報について〉

製品については、

http://www.m-commercekk.jp/main/product\_idea.html マニュアル、ドライバ等のダウンロードは

http://www.m-commercekk.jp/idea/

良くあるご質問は、

http://www.m-commercekk.jp/main/idea\_faq.html をご参照ください。

#### (お問い合わせは)

製品シリアルNoをご明記の上、

tech\_support@m-commercekk.jp にご連絡ください。

修理依頼の際は、製品シリアルNo / ご購入日 / ご購入元を 明記の上、ご連絡ください。

本書に記載された内容・仕様等については、予告無く変更する場合があります。